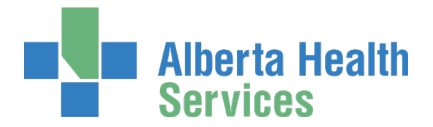

# Connect Care Provider Portal (CCPP) First-time Login Guide

| Topics in this Guide                                                                                                    | Quick Links and References                                                                                                    |  |
|----------------------------------------------------------------------------------------------------|----------------------------------------------------------------------------------------------------|--|
| <ol> <li>Who is this guide for?</li> <li>Have your RSA SecurID Token ready</li> <li>Launch AHS IAM</li> <li>Change your temporary password</li> <li>Complete your AHS IAM Security<br/>Profile</li> <li>Launch Connect Care Provider Portal</li> <li>Complete your Connect Care Provider<br/>Portal training</li> </ol>                                                    | <ul> <li>CCPP login page:</li> <li>CCPP Onboarding Guide for Authorized<br/>Approvers</li> <li>CCPP onboarding support:<br/>ccproviderportal.access@ahs.ca</li> <li>CCPP onboarding support:<br/>ccproviderportal.access@ahs.ca</li> <li>AHS IAM login page</li> <li>AHS IAM RSA SecurID Tokens Fact<br/>Sheet</li> <li>MyLearningLink??</li> </ul> |  |
| Support Contact                                                                                                    |                                                                                                    |  |
| AHS IT Service Desk<br>Call the AHS IT Service Desk at 1-877-311-4300<br><a href="https://www.albertahealthservices.ca/about/Page12928.aspx">https://www.albertahealthservices.ca/about/Page12928.aspx</a><br>CCPP Onboarding Support<br><a href="https://www.albertahealthservices.ca/about/Page12928.aspx">https://www.albertahealthservices.ca/about/Page12928.aspx</a> |                                                                                                    |  |

## 1. Who is this guide for?

This guide is meant for new end-users of Connect Care Provider Portal (CCPP) who are logging in for the first time.

You will have received your CCPP username and a temporary password. This guide will help you reset your temporary password to one of your choosing. Once that is done, it will show you how to log into CCPP.

Learning materials for CCPP are covered at #7 – Please Remember your Connect Care Provider Portal training.

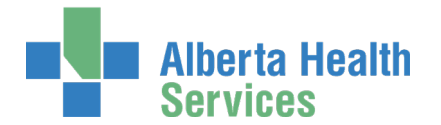

## 2. Have your RSA SecurID Token ready

Every Connect Care Provider Portal end-user will need an <u>RSA SecurID token</u> provided by Alberta Health Services to securely access the AHS Network and Connect Care Provider Portal. If you do not have an RSA SecurID Token, ask your Access Administrator / Authorized Approver to request remote access for you using the AHS Identity & Access Management (AHS IAM) system. Have your hard token on hand for the login steps. If you're using a soft token, complete the instructions emailed to you to install and use the RSA app on your device or computer.

The SecurID token can be a hardware device that looks similar to this or a software application that runs on a smart device like your mobile phone or computer with an

icon similar to this 🛄

Reference: <u>RSA SecurID Tokens Fact Sheet</u>

### 3. Launch AHS IAM

ENTER the AHS IAM URL into your internet web browser <u>https://iam.albertahealthservices.ca</u> SAVE as a bookmark / favourite

The AHS Citrix Gateway login screen appears because you are accessing AHS IAM from outside an AHS facility.

| Albert<br>Servi                                                                        | ta Health<br>ces           |                                                             |
|----------------------------------------------------------------------------------------|----------------------------|-------------------------------------------------------------|
| You are logging into the Alb<br>se of this network is monitor<br>Authorized Users Only | erta Netcare comp<br>ored. | uter network. Access is restricted to authorized users only |
| User name:<br>Passcode (PIN+Tokencode):                                                | ¶~                         |                                                             |
|                                                                                        | Logon                      |                                                             |

### ENTER your User name

If you use an RSA SecurID hard token,

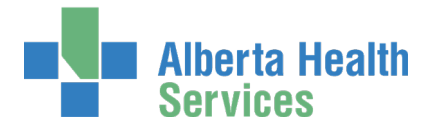

ENTER your 4-digit PIN into the Passcode field followed by the 6 digits displayed on the token. 10 digits in total.

If you use an **RSA SecurID soft token**, LAUNCH your RSA SecurID device ENTER your 4-digit PIN into the SecurID app to generate a passcode ENTER the 8-digit code that appears in the app into the Passcode field on your computer screen. 8 digits in total

8 digits in total.

The AHS IAM Login screen appears

| ENTER your Username and<br>Password<br>CLICK Log in                                                                                                    | Alberta Health Identity & Access Management (IAM)<br>Services                                                                                                    | Support Page |
|----------------------------------------------------------------------------------------------------|----------------------------------------------------------------------------------------------------|--------------|
| If the <b>Change Password</b><br>screen appears you must<br>change your temporary<br>password to one of your<br>choosing                                        | Login<br>Please log into the AHS IAM system using your AHS network User ID / AHS<br>IAM Username  busername busername bu |              |
| If you get an <b>Invalid</b><br><b>Credentials</b> message,<br>please CLICK on Forget<br>Password or Locked<br>Out? Follow the steps to<br>reset your password. | Forget Password or Locked Out?<br>ArtS IAM Is not by AHS and AHS Affiliate physics inno, choicinas and staff, as well<br>as community Cuatodians and Mutorized Approvers, support contacts, and more, visit our AHS IAM Support Page<br>Authorized Approvers, support contacts, and more, visit our AHS IAM Support Page<br>AHS IAM Insite page<br>AHS IAM Insite page<br>AHS IAM Insite page<br>AHS IAM Insite page<br>AHS IAM Insite page<br>AHS IAM Insite page<br>AHS IAM Insite page<br>AHS IAM Insite page<br>AHS IAM Insite page<br>AHS IAM Insite page<br>AHS IAM Support Page<br>ANP Learning Centre<br>Authorized Approvers List<br>Clinical Research / Trials Personnel<br>Password Reset / Account Unlock<br>Set up your Security Profile                                                                                                    |              |

If you encounter difficulties contact the AHS IT Service Desk at 1-877-311-4300

ttps://www.albertahealthservices.ca/about/Page12928.aspx

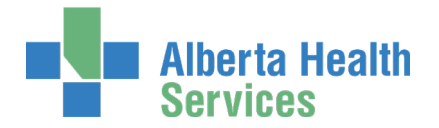

## 4. Change your Temporary Password

ENTER New Password CONFIRM New Password CLICK Next

The AHS IAM Login screen appears again

ENTER your Username and updated Password CLICK Log in

The **Update Security Questions** screen may appear for those without a Security Profile

| Alberta Health<br>Services                                                                                                    | Identity & Access Management (IAM) |  |  |
|----------------------------------------------------------------------------------------------------|------------------------------------|--|--|
| Attention<br>Your password has expired. You must change it now.                                                                                                    |                                    |  |  |
| Change Password                                                                                                    | Ŀ                                  |  |  |
| You must provide a new password. Enter your new password and confirm it.                                                                                                    |                                    |  |  |
| Your password must be at least eight characters.<br>It must have at least three different types of characters lowercase, uppercase, numeric, and symbols.<br>It cannot contain your User IO or any and dyour name.<br>It can only be changed once a day and cannot be the same as any of your last 13 passwords. |                                    |  |  |
| * New Passwor                                                                                                    | d                                  |  |  |
| Confirm New Passwor                                                                                                    | d                                  |  |  |
|                                                                                                    | Cancel                             |  |  |

# 5. Complete your AHS IAM Security Profile

If prompted, complete your AHS IAM Security Profile.

If you are not prompted, you have completed your Security Profile already. You can proceed to <u>Step 6 Launch Connect Care Provider Portal</u>.

This one-time step takes only minutes to complete and validates your identity with the Alberta Health Services IT Service Desk.

In future, your AHS IAM Security Profile will allow you to reset your Connect Care Provider Portal password if you forget it or believe it has been compromised. You will access this function on the Unified Access Portal login page using the Forgot Your Password? link.

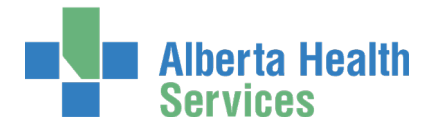

ENTER your Secret Word

ANSWER a minimum of five (5) Security Questions that are meaningful to you Read the rules to help you set up your answers

### **CLICK Save**

The **AHS IAM Home** screen appears You can begin using AHS IAM or you can Log out

You can review or update your Security Profile anytime

**CLICK Self Service** 

**CLICK Update Security Questions** 

**REVISE** as needed

**CLICK** Save

### Alberta Health Services Identity & Access Management (IAM) Home 💄 Self Service 🗸 🧭 Access Request 🗸 🖌 Administration 🗸 🗹 Access Certifications 🗏 Reports Update Security Questions Secret Word Enter a secret word. The IT Service Desk can use it to verbally verify your identity \* Secret Word: Security Questions Complete the Security Questions for the Forget Password feature · You must answer at least 5 of the questions. You must answer at least 5 of the questions. No two answers can be the same. Answers cannot be your Secret Word. Answers cannot contain words from the question. Answers must be at least 3 characters in length (not including spaces). Answers are not case sensitive and may contain spaces, numbers, and symbols

## 6. Launch Connect Care Provider Portal

ENTER the Connect Care Provider Portal URL into the internet browser address field:

url link here

SAVE as a bookmark / favourite The Unified Access Portal login screen appears.

**UAP** screen shot

ENTER your Username, Password and RSA SecurID token PIN The CCPP login page appears

You will not be able to access CCPP until you have completed your CCPP training. Please see Step 7 Complete your Connect Care Provider Portal Training.

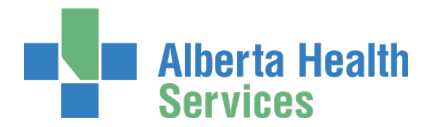

Screen shot of login page

# 7. Complete your Connect Care Provider Portal Training

All end-users, including Physicians, Authorized Approvers, and clinic support staff must complete two mandatory training videos.

InfoCare – On Our Best Behaviours (~30 minutes) Introduction to Connect Care Provider Portal (~5 minutes)

A the CCPP Login page, CLICK on the MyLearningLink icon COMPLETE training

Training is automatically monitored; as soon as you have finished training, your access to CCPP will be made available. You will be sent an email notifying you that your access to CCPP is available. This should only take a few minutes.

LOGIN to CCPP ACCEPT the Terms & Conditions

Screen shot of CCPP home page – circle quick links

Additional Learning Resources are available in the Quick Links section on the CCPP home page.

- Quick start guide (step-by-step instructions)
- In Basket Manual
- Frequently asked questions
- eLearning videos:
  - Finding Patients through Managed Access
  - Placing Orders
  - Using In Basket

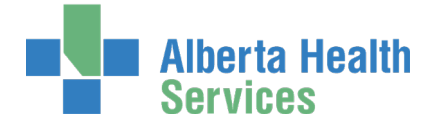

• Monitoring Your Patients Events

Click here to open the Connect Care Provider Portal Onboarding Guide

Click <u>here</u> to access the complete Epic (Connect Care) User Guide. Go to the AHS IAM Support page and look under Learning.

Complete

Back to top